# PNG隐写入门赛

# 原创

 Atkxor
 于 2021-04-23 17:07:39 发布
 285 % 收藏 3

 分类专栏:
 CTF WriteUp 文章标签: png

 版权声明:
 本文为博主原创文章,遵循 CC 4.0 BY-SA 版权协议,转载请附上原文出处链接和本声明。

 本文链接:
 https://blog.csdn.net/qq\_46150940/article/details/114821304

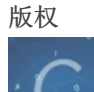

CTF 同时被 2 个专栏收录

39 篇文章 2 订阅

订阅专栏

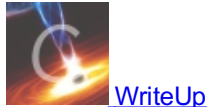

15 篇文章 0 订阅 订阅专栏

#### 目录标题

- One PieNG 1
- One PieNG 2
- One PieNG 3
- One PieNG 4
- One PieNG 5
- One PieNG 6
- One PieNG 7
- One PieNG 8
- One PieNG 9
- One PieNG 10
- One PieNG 11
- One PieNG 12
- One PieNG 13
- One PieNG 14
- One PieNG 15
- One PieNG 16
- One PieNG 17
- One PieNG 18

| 衔 | 飠 | ŧ⁻ | 下载: | http | )s:/ | /c | tfshow. | lanzous. | com/ | 'iDEi | Vmr | 8m4d |
|---|---|----|-----|------|------|----|---------|----------|------|-------|-----|------|
|---|---|----|-----|------|------|----|---------|----------|------|-------|-----|------|

#### 说明**:**

| 0、3 | 本场比赛  | 共有  | 可18题,但只有1个附件文件(见第1题),所有flag均可以从附件中获取;                       |
|-----|-------|-----|-------------------------------------------------------------|
| 1、) | 所有的f] | Lag | <b>F头和结尾均为</b> #,中间由字母、数字或下划线组成;                            |
| 2、2 | 本场比赛  | 不何  | 时任何*可以*设置密码的隐写方法,包括可以将密码留空的隐写方法;                            |
| 3、) | 原理类似  | 的隙  | 急写方法在确保不互相干扰的前提下可能会以多种方式使用;                                 |
| 4、  | 如果从附  | 件携  | 是取的隐写信息为字符串形式,可能需要转码得到指定格式的结果;                              |
| 5、3 | 如果从附  | 件提  | 是取的隐写信息为另一张图片,该图片不会再包含隐写信息,即不存在套娃隐写;                        |
| 6、) | 所使用的  | 字位  | 本均为微软雅黑,若有字符无法分辨,请与字体对比查看;                                  |
| 7、] | 取得类似  | #ab | cd_1234# <i>的字符串后,请计算其</i> MD5 <i>值(包含头尾的</i> # <i>号)</i> ; |
| 8、4 | 每道题目  | 都绐  | 計出了一段MD5值,请找到MD5值匹配的题目后,将flag包上ctfshow{}格式提交。               |
| 0ne | PieNG | 1   | 342f08112d4ffb0577f49e89a2a18fa2                            |
| 0ne | PieNG | 2   | d64fc33636dda50babdde6b775d8cf10                            |
| 0ne | PieNG | 3   | 8b8bc8c6aa81e7b955660fba3575af63                            |
| 0ne | PieNG | 4   | c35bc750588f620f49e83493f4125bfd                            |
| 0ne | PieNG | 5   | 91848bee27655dc0da45006f467a59fb                            |
| 0ne | PieNG | 6   | 335b63183f19e4fe1b9bd734af81403e                            |
| 0ne | PieNG | 7   | e18d9aa18b35ae3a702875beab14cc86                            |
| 0ne | PieNG | 8   | 8d4ae0eed967e9936ee5373f0f58829c                            |
| 0ne | PieNG | 9   | 9734a5d18504ef6a31c2c104b224f0df                            |
| 0ne | PieNG | 10  | cec1969402261bd550f1b3d0c0ccc655                            |
| 0ne | PieNG | 11  | 3e703086b0e2585eff041cbd186f1bd4                            |
| 0ne | PieNG | 12  | fba2e6b912ab1a308c6b1438da31fbb8                            |
| 0ne | PieNG | 13  | 23e4464f1b458a062fb13e155a72f999                            |
| 0ne | PieNG | 14  | d325d41389ddb0c3fdec30e51565fda3                            |
| 0ne | PieNG | 15  | ad9d95f270d91aed3ba2203487bf01cd                            |
| 0ne | PieNG | 16  | 7dc6506ac3d4c7a99587c9b3cbf43798                            |
| 0ne | PieNG | 17  | 170cee5e9bd6dd81021d8533490a4b8b                            |
| Ona | DioNG | 1.2 | 5f6b850726bd17bd5fb4005c4420b260                            |

# **One PieNG 1**

文件名称

> OnePieNG

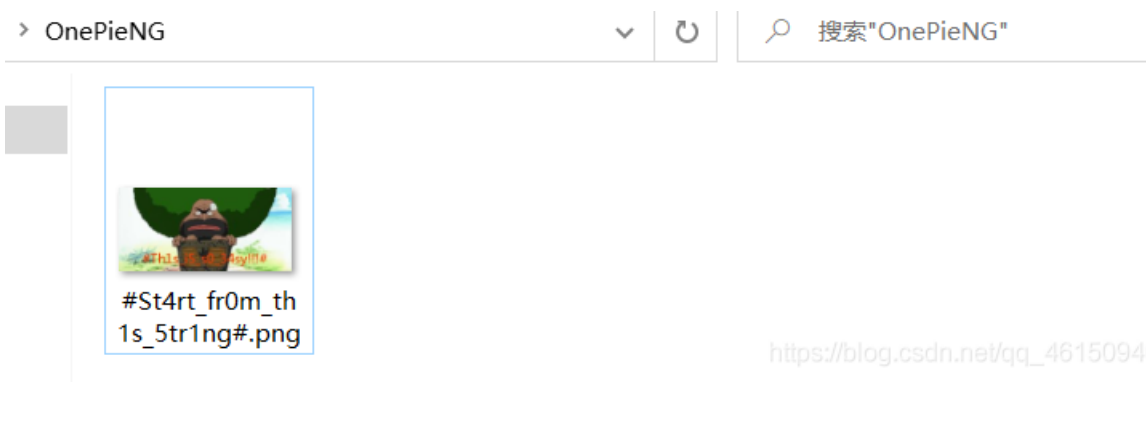

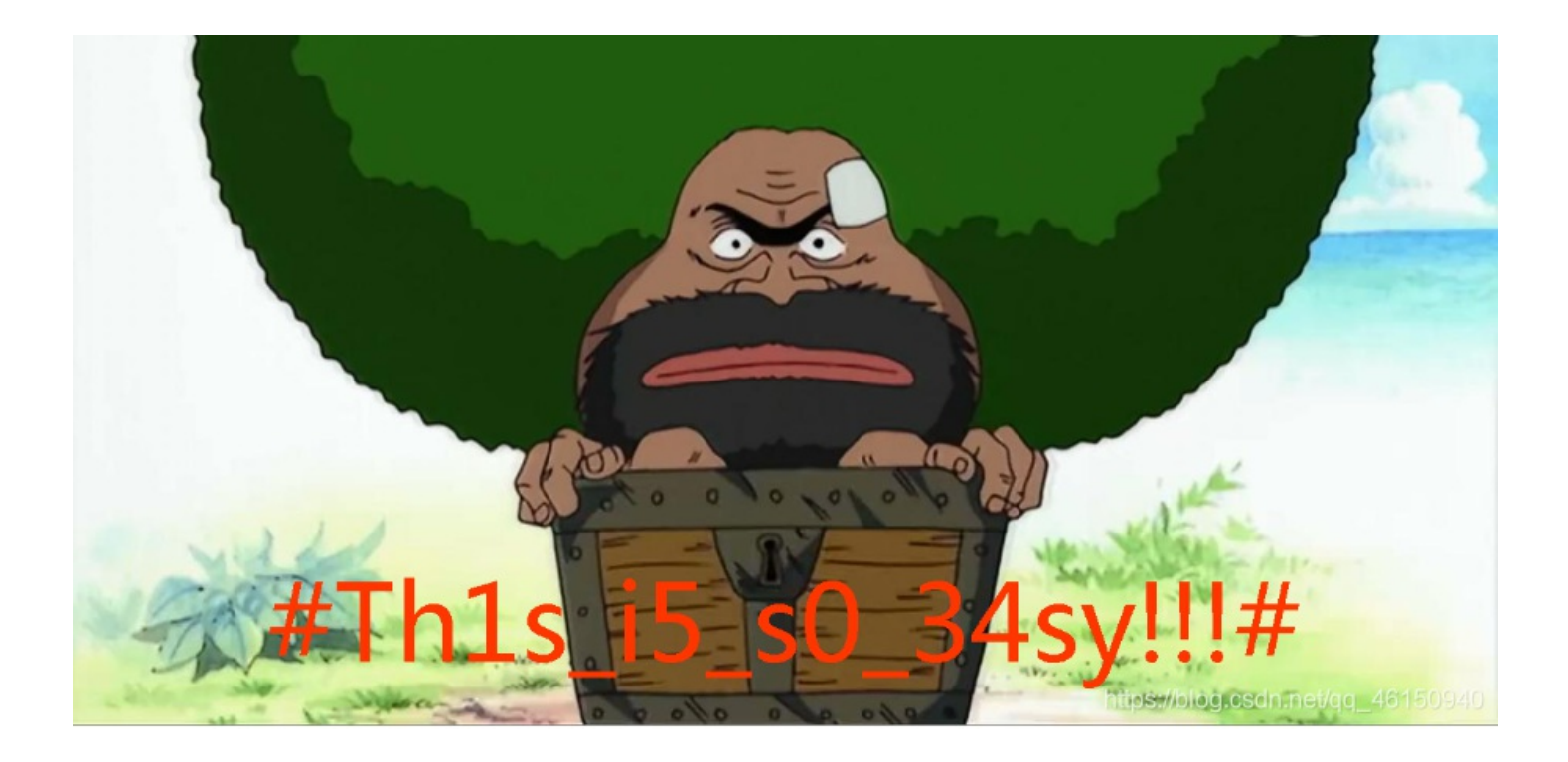

使用python脚本爆破图片高度

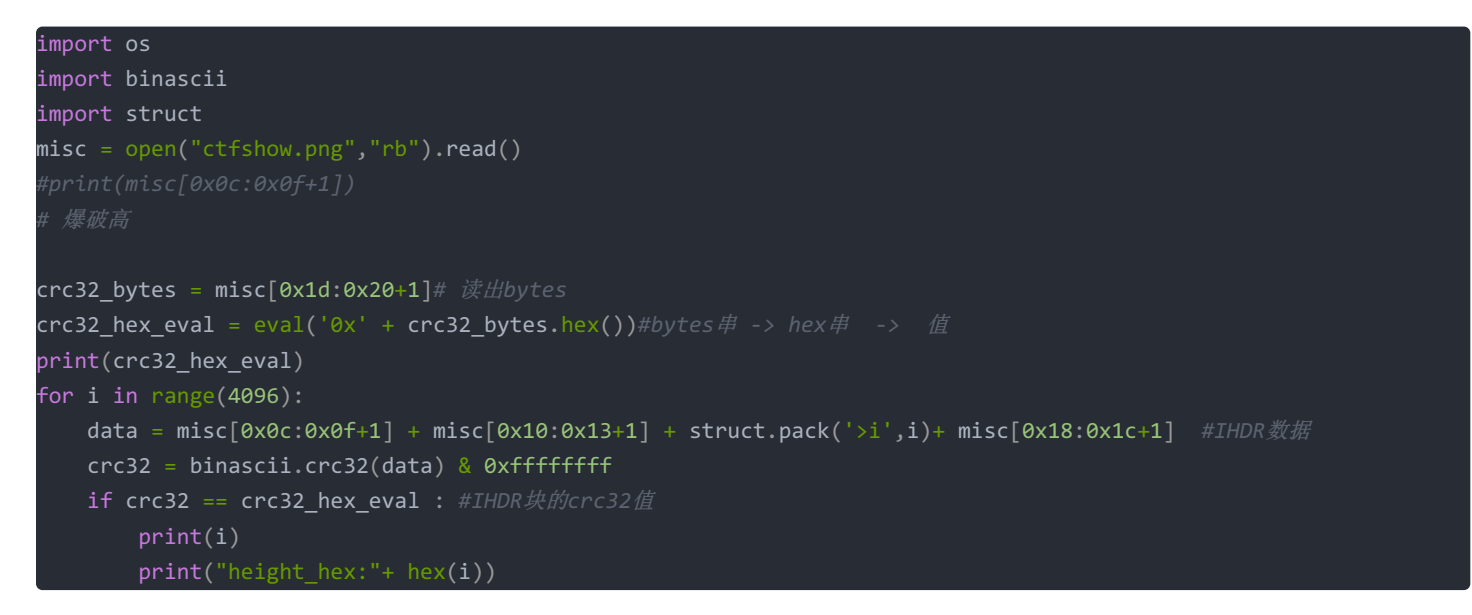

运行脚本得到

2871077429 1463 height\_hex:0x5b7

|       | _  |      |      |      | P   |      |      | 0   | _               | -      |      |       |      |       |      |               | <i>n</i>   |
|-------|----|------|------|------|-----|------|------|-----|-----------------|--------|------|-------|------|-------|------|---------------|------------|
| 启动    | #  | St4  | rt_i | fr0m | _th | 1s_! | ōtr1 | ng# | . pną           | g ×    |      |       |      |       |      |               |            |
| ≚ 编辑  | 攝为 | : He | ∍x ~ | 运    | 行脚  | 本、   | ⁄ 运  | 行棋  | 観し、             |        |      |       |      |       |      |               |            |
|       |    | Ò    |      | 2    |     | 4    | 5    | Ģ   | 7               | 8      | 9    | Ą     | B    | Ċ     | Ď    | Ę             |            |
| 0000h |    | 89   | 50   | 4E   | 47  | 0D   | 07   | 17  | 07              | 00     | 00   | 00    | 0D   | 49    | 48   | 44            | 52         |
| 0010h |    | 00   | 00   | 05   | 56  | 00   | 00   | 02  | 97              | 80     | 06   | 00    | 00   | 00    | AB   | 21            | 2A         |
| 0020h |    | 35   | 00   | 00   | 00  | 16   | 74   | 45  | 58              | 74     | 41   | 72    | 74   | 69    | 73   | 74            | 00         |
| 0030h |    | 23   | 41   | 5F   | 6B  | 33   | 79   | 5F  | 31              | 6E     | 5F   | 65    | 78   | 69    | 66   | 23            | 7f         |
| 0040h |    | FA   | C3   | E3   | 00  | 00   | 02   | 3E  | 69              | 54     | 58   | 74    | 58   | 4D    | 4C   | ЗA            | 63         |
| 0050h |    | бF   | 6D   | 2E   | 61  | 64   | 6F   | 62  | 65              | 2E     | 78   | 6D    | 70   | 00    | 00   | 00            | 00         |
| 0060h |    | 00   | 3C   | 3F   | 78  | 70   | 61   | 63  | 6B              | 65     | 74   | 20    | 62   | 65    | 67   | 69            | 6E         |
| 0070h |    | 3D   | 27   | EF   | BB  | BF   | 27   | 20  | 69              | 64     | 3D   | 27    | 57   | 35    | 4D   | 30            | <b>4</b> D |
| 0080h |    | 70   | 43   | 65   | 68  | 69   | 48   | 7A  | 72              | 65     | 53   | 7A    | 4E   | 54    | 63   | 7A            | 6B         |
| 0090h |    | 63   | 39   | 64   | 27  | 3F   | 3E   | A0  | 3C              | 78     | 3A   | 78    | 6D   | 70    | 6D   | 65            | 74         |
| 00A0h |    | 61   | 20   | 78   | 6D  | 6C   | 6E   | 73  | 3A              | 78     | 3D   | 27    | 61   | 64    | 6F   | 62            | 65         |
| 00B0h |    | 3A   | 6E   | 73   | 3A  | 6D   | 65   | 74  | 61              | 2F     | 27   | 20    | 78   | 3A    | 78   | 6D            | 70         |
| 00C0h |    | 74   | 6B   | 3D   | 27  | 49   | 6D   | 61  | 67              | 65     | ЗA   | ЗA    | 45   | 78    | 69   | 66            | 54         |
| 00D0h |    | бF   | 6F   | 6C   | 20  | 31   | 31   | 2E  | 39              | 38     | 27   | 3E    | A0   | 3C    | 72   | 64            | 66         |
| 00E0h |    | 3A   | 52   | 44   | 46  | 20   | 78   | 6D  | 6C              | 6E     | 73   | ЗA    | 72   | 64    | 66   | 3D            | 27         |
| 00F0h |    | 68   | 74   | 74   | 70  | 3A   | 2F   | 2F  | 77              | 77     | 77   | 2E    | 77   | 33    | 2E   | 6F            | 72         |
| 0100h |    | 67   | 2F   | 31   | 39  | 39   | 39   | 2F  | 30              | 32     | 2F   | 32    | 32   | 2D    | 72   | 64            | 66         |
| 0110h |    | 2D   | 73   | 79   | 6E  | 74   | 61   | 78  | 2D              | 6E     | 73   | 23    | 27   | 3E    | A0   | A0            | 20         |
| 0120h | :  | 3C   | 72   | 64   | 66  | 3A   | 44   | 65  | 73              | 63     | 72   | 69    | 70   | 74    | 69   | 6F            | 6E         |
| 0130h | :  | 20   | 72   | 64   | 66  | 3A   | 61   | 62  | 6F              | 75     | 74   | 3D    | 27   | 27    | 0A   | 20            | 20         |
| 0140h | :  | 78   | 6D   | 6C   | 6E  | 73   | 3A   | 70  | 68              | 6F     | 74   | 6F    | 73   | 68    | 6F   | 70            | 3D         |
| 0150h |    | 27   | 68   | 74   | 74  | 70   | 3A   | 2F  | 2F              | 6E     | 73   | 2E    | 61   | 64    | 6F   | 62            | 65         |
| 0160h | :  | 2E   | 63   | 6F   | 6D  | 2F   | 70   | 68  | 6F <sup>†</sup> | nt‡pjs | ://h | ig.gs | digr | iet/a | 9746 | 6 <b>2</b> 40 | 9340       |

#### 将0297修改为05b7,可以得到

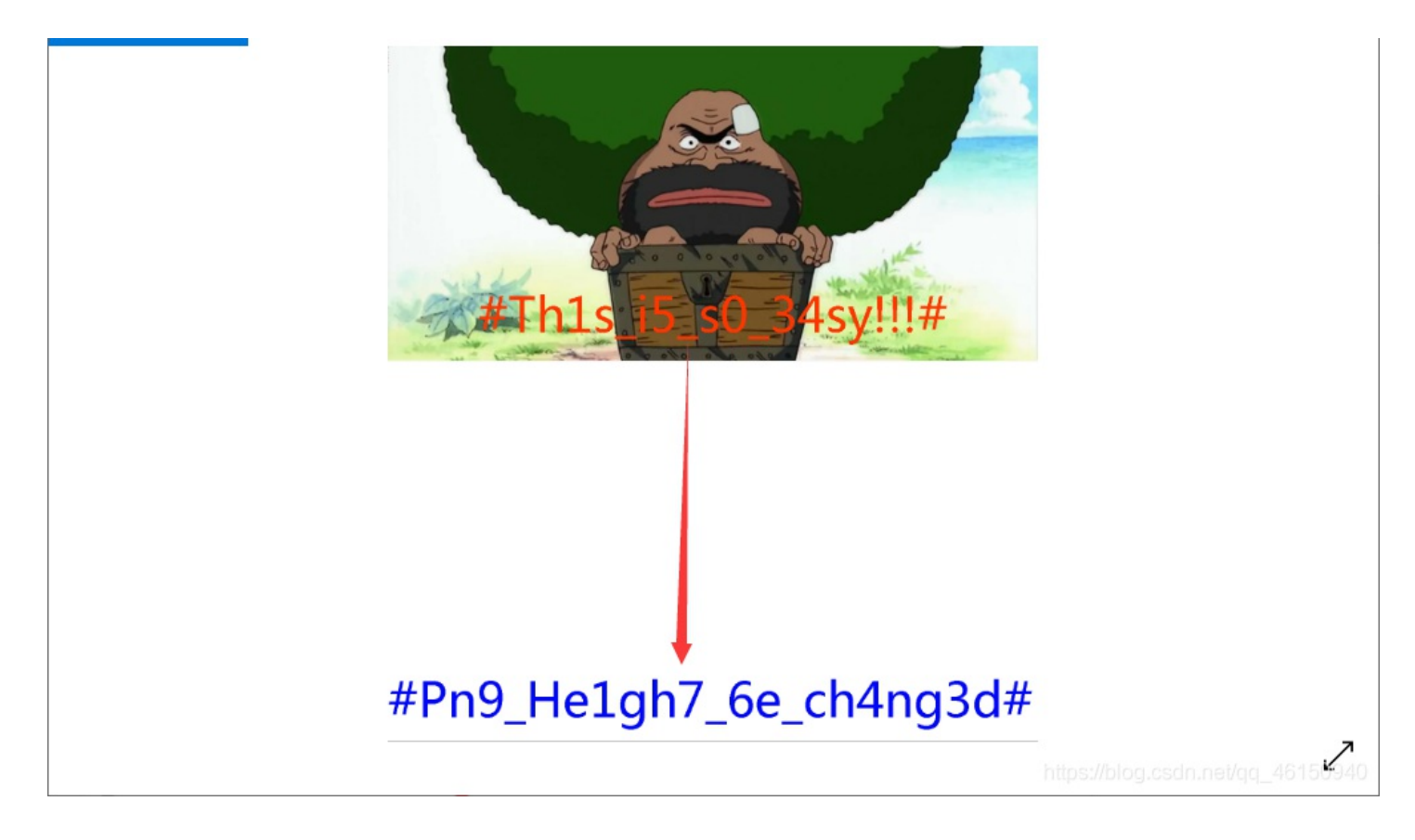

上面脚本计算出, i=1463, 直接把高改为1463

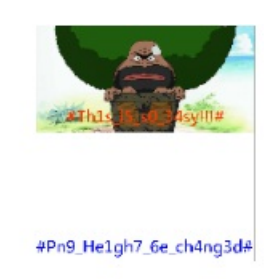

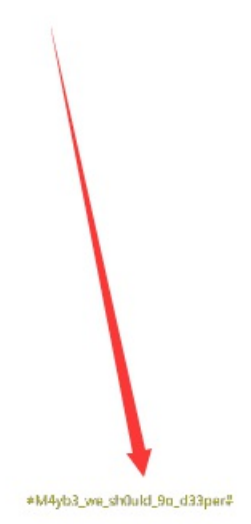

https://blog.csdn.net/gg\_46150940

# **One PieNG 5**

Blue通道最低位

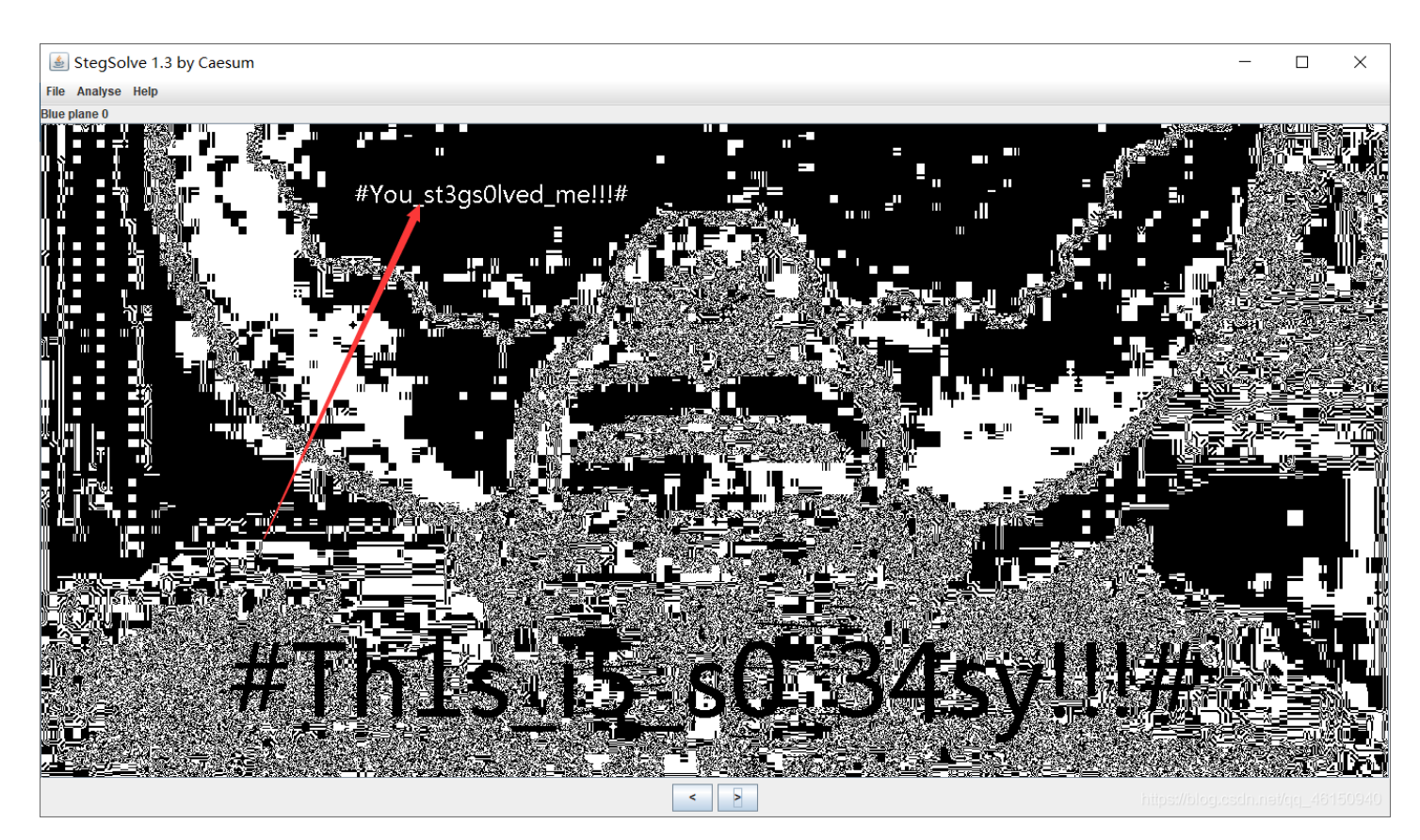

使用stegsolve的data extract模块,除Alpha均勾选0通道

|                                                                                                    |         | ×       |
|----------------------------------------------------------------------------------------------------|---------|---------|
| Extract Preview                                                                                                    |         |         |
| 234c53425f31735f 763372795f653473 #LSB ls v3ry e4s                                                                                  |         | <b></b> |
| 795f72696768373f 236db6db6db624ec y_righ7? #mm.\$.                                                                                  |         | =       |
| 49db6db6db6db638 e276555ab614c155 I.mm.8 .vUZU                                                                                      |         |         |
| c7lc76db6db6495a 92b6db6d56a56ab6v.m.IZmV.j.                                                                                        |         |         |
| db6db6db6db6db6db6db6db6db6db7f2 .mmmmm                                                                                             |         |         |
| 7f5fb2639237246d b6db924924924c.7\$m1\$.1\$                                                                                         |         |         |
| 6db6db6db9249 2492492492492492 m.mI \$.I\$.I\$.                                                                                     |         |         |
| 4924924924924924924924924924924924924924                                                                                            |         |         |
| 249249240ab0ab92 4924924924924924 0.10m 10.10.10                                                                                    |         |         |
|                                                                                                    |         | <b></b> |
| Bit Planes Order settings                                                                                                    |         |         |
| Alpha 7 6 5 4 3 2 1 0 Extract By Row Column                                                                                         | n       |         |
|                                                                                                    |         |         |
| Red         7         6         5         4         3         2         1         Ø         Bit Order         MSB First         LSI | B First |         |
|                                                                                                    |         |         |
| Green 7 6 5 4 3 2 1 1 0 Bit Plane Order                                                                                             |         |         |
|                                                                                                    |         |         |
|                                                                                                    |         |         |
| ○ RBG ○ BRG                                                                                                    |         |         |
| Preview Settings                                                                                                    |         |         |
| Include Hex Dump In Preview 🗹                                                                                                    |         |         |
|                                                                                                    |         |         |
|                                                                                                    |         |         |
| Preview Save Text Save Bin Cancel blog.csdn.net/                                                                                    |         |         |

|                                                     | - 🗆 ×                                 |
|-----------------------------------------------------|---------------------------------------|
| Extract Preview                                     |                                       |
| 23356f6d6574316d 65735f4c53425f67 #5ometlm es LSB o | -                                     |
| 3065735f636f316f 6d6e5f6631723574                   | =                                     |
| 233fffff00000000 00000000000000 #?                  |                                       |
| fffffffffffff30c fffffc3f0000000                    |                                       |
| 00000000000ffff 0000ffffffff3c3f                    | ?                                     |
| ffff00000000ffff 0000ffff03c003c0                   |                                       |
| fc3ffffffffff0000 0000ffff0000000 .?                | · · · · · · · · · · · · · · · · · · · |
| 00000000000000000000000000000000000000              |                                       |
| a663ff55000a035a 5a95aaaa955a5555                   | T                                     |
|                                                     | · _                                   |
| Bit Planes                                          | Order settings                        |
|                                                     | Future A Du C. Dours C. Column        |
|                                                     | Extract By O Row O Column             |
| Red 7 6 5 4 3 2 1 1 0                               | Bit Order (  MSB First ) ISB First    |
|                                                     |                                       |
| Green 7 6 5 4 3 2 1 1 0                             |                                       |
|                                                     | Bit Plane Order                       |
| Blue 7 6 5 4 3 2 1 0                                | RGB _ GRB                             |
|                                                     | ○ RBG ○ BRG                           |
| Preview Settings                                    |                                       |
| Include Hex Dump In Preview                         | ⊖ GBR ⊖ BGR                           |
|                                                     |                                       |
|                                                     |                                       |
| Draview Save Text Save I                            |                                       |
| Preview Save lext Save E                            | mgrowinggrosdin.nevdd_46160940        |

| ( <b>4</b> )                                       | - 🗆 X                               |
|----------------------------------------------------|-------------------------------------|
| Extract Preview                                    |                                     |
| 237a737465675f64 6f33355f6e6f375f #zsteg d o35 no7 | <b>^</b>                            |
| 6131773479735f77 30726b23ffffffff alw4ys w 0rk#    |                                     |
| ffffffffffffffff ffffffffffffff                    |                                     |
| ffffffffffffffffffffffffffffffff                   |                                     |
| ffffffffffffffff ffffffffffff                      |                                     |
| fffffffffffffffffffffffffffff                      |                                     |
|                                                    |                                     |
|                                                    |                                     |
|                                                    | ·                                   |
|                                                    | •                                   |
| Bit Planes                                         | Order settings                      |
| Alpha 🗹 7 🗌 6 🛄 5 🛄 4 🛄 3 🛄 2 🛄 1 🛄 0              | Extract By 🔾 Row 💿 Column           |
| Red 🗹 7 🗌 6 🛄 5 🛄 4 🛄 3 🛄 2 🛄 1 🛄 0                | Bit Order 🔾 MSB First 💿 LSB First   |
| Green 🗹 7 🛛 6 🔄 5 🛄 4 🛄 3 🛄 2 🛄 1 🛄 0              | Bit Plane Order                     |
| Blue 🔽 7 🗌 6 🛄 5 🛄 4 🛄 3 🛄 2 🛄 1 🛄 0               | ⊖ RGB                               |
|                                                    | ○ RBG ○ BRG                         |
| Preview Settings                                   | 0.000                               |
| Include Hex Dump In Preview                        | I GBR O BGR                         |
|                                                    |                                     |
| Preview Save Text Save I                           | Bin Cancelolog.csdn.net/qq_46150940 |

除Alpha通道外均勾选1、2位,发现PK压缩包,另存为a.zip

|                                                                                                    | - 🗆 ×                                       |
|----------------------------------------------------------------------------------------------------|---------------------------------------------|
| Extract Preview                                                                                                    |                                             |
| 504b030414000000       080088714c529664       PKqLR.c         2eca31000002f00       000006000007077       .1/pt         2e747874530ecf30       2989372c8e37cb2c       .tx S0       ).7,7.,         8937284a492d8a37       c94b89af34288d4f       .7(J1.7.K4(.c         36c98bf709768a4f       32cc4b3129498c2f       6v0       2.Kl)I.,         c937500600504b01       021f00140000008       .7PPK | d                                           |
| 0001001800b7e72a 030601d70146499b*FI                                                                                                    |                                             |
| Bit Planes       Alpha       7     6       5     4       3     2       1     0                                                                                                    | Order settings<br>Extract By   Row   Column |
| Red 7 6 5 4 3 2 1 0                                                                                                    | Bit Order 🔾 MSB First 💿 LSB First           |
| Green ☐ 7 ☐ 6 ☐ 5 ☐ 4 ☐ 3 ⊮ 2 ⊮ 1 ☐ 0<br>Blue ☐ 7 ☐ 6 ☐ 5 ☐ 4 ☐ 3 ⊮ 2 ⊮ 1 ☐ 0                                                                                                    | Bit Plane Order<br>RGB GRB                  |
| Preview Settings<br>Include Hex Dump In Preview                                                                                                    | ⊖ GBR ⊖ BGR                                 |
| Draviaur Sava Taxt Sava                                                                                                    |                                             |

|     | #St4  | rt_i | f <b>r0</b> m | _th | 1s_5 | ōtr1 | ng# | . pną      | g × |    |    |    |    |    |    |    |                  |
|-----|-------|------|---------------|-----|------|------|-----|------------|-----|----|----|----|----|----|----|----|------------------|
| 論辑  | 为: Ho | ex 🗸 | 运             | 行脚  | l本 丶 | / 运  | 行棋  | 楲、         |     |    |    |    |    |    |    |    |                  |
|     | Q     |      | 2             |     | 4    | 5    | 6   |            | 8   | 9  | A  | B  | Ċ  | D  | Ē  | F  | 0123456789ABCDEF |
| h:  | 89    | 50   | 4E            | 47  | 0D   | A0   | 1A  | <b>A</b> 0 | 00  | 00 | 00 | 0D | 49 | 48 | 44 | 52 | %PNGIHDR         |
| h:  | 00    | 00   | 05            | 56  | 00   | 00   | 02  | 97         | 08  | 06 | 00 | 00 | 00 | AB | 21 | 2A | V                |
| h:  | 35    | 00   | 00            | 00  | 16   | 74   | 45  | 58         | 74  | 41 | 72 | 74 | 69 | 73 | 74 | 00 | 5tEXtArtist.     |
| h:  | 23    | 41   | 5F            | 6B  | 33   | 79   | 5F  | 31         | 6E  | 5F | 65 | 78 | 69 | 66 | 23 | 7F | #A k3y 1n exif#. |
| lh• | FA    | C3   | E3            | 00  | 00   | 02   | 3E  | 69         | 54  | 58 | 74 | 58 | 4D | 4C | 34 | 63 | úÃã >iTX+XML.℃   |

解压压缩包得到

🥘 pw.txt - 记事本

文件(F) 编辑(E) 格式(O) 查看(V) 帮助(H)

#Wh4t 1s 6it 0rder 4nd y0u c4n LSB b1nd4ta to0#

使用010 editor查看十六进制

| #St   | :4rt_ | _fr0 | m_th | 1s_5 | itr11 | ng <b>#.</b> j | png   |      | a. z  | ip*           | ×  |    |    |    |    |                                                                                                    |
|-------|-------|------|------|------|-------|----------------|-------|------|-------|---------------|----|----|----|----|----|----------------------------------------------------------------------------------------------------|
| जु: H | ex ~  |      | 行朋   | 本、   |       | un T           | 'empl | .ate | : ZII | P.bt          |    |    |    |    |    |                                                                                                    |
| Ò     | 1     | 2    | 3    | 4    | 5     | 6              | 7     | 8    | 9     | Ą             | B  | Ċ  | Ď  | Ę  | F  | 0123456789ABCDEF                                                                                                    |
| [50]  | 4B    |      | 04   |      |       |                |       |      |       | 88            |    | 4C | 52 |    | 64 | PK^qLR-d                                                                                                    |
| 2E    | CA    | 31   | 00   |      |       | 2F             |       |      |       |               |    |    |    |    | 77 | .Ê1/pw                                                                                                    |
| 2E    | 74    |      | 74   | 53   | 0E    | CF             | 30    | 29   | 89    | 37            | 2C | 8E | 37 | CB | 2C | .txtS.ÏO)%7,Ž7Ë,                                                                                                    |
| 89    | 37    | 28   | 4A   | 49   | 2D    | 8A             | 37    | C9   | 4B    | 89            | AF | 34 | 28 | 8D | 4F | ‰7(JI−Š7ÉK‰¯4(.O                                                                                                    |
| 36    | C9    | 8B   | F7   | 09   | 76    | 8A             | 4 F   | 32   | CC    | <b>4</b> B    | 31 | 29 | 49 | 8C | 2F | 6É<÷.vŠO2ÌK1)IŒ/                                                                                                    |
| C9    | 37    | 50   | 06   | 00   | 50    | 4B             |       |      | 1F    |               |    |    |    |    | 08 | É7PPK                                                                                                    |
| 00    | 88    |      |      |      |       | 64             | 2E    | CA   |       |               |    |    | 2F |    | 00 | .^qLR-d.Ê1/                                                                                                    |
| 00    |       |      | 24   |      |       |                |       |      |       |               |    |    |    |    | 00 |                                                                                                    |
| 00    |       |      |      |      | 2E    | 74             |       | 74   | 0A    |               |    |    |    |    | 00 | pw.txt                                                                                                    |
| 00    |       |      |      |      | в7    |                | 2A    |      |       |               | D7 |    | 46 | 49 | 9B | ·ç*×.FI>                                                                                                    |
| AB    |       |      | D7   |      | 46    | 49             | 9B    | AB   |       |               | D7 | 01 | 50 | 4B | 05 | «×.FI »«×.PK.                                                                                                    |
| 06    |       |      |      |      |       |                |       |      |       |               |    | 00 | 55 |    | 00 | XU                                                                                                    |
| 00    |       |      | 1C   | 71   | C7    | 1C             | 71    | C7   | 1C    | 71            | C7 | DF | 7D | F7 | DF | , qç.qç.qζβ;                                                                                                    |
| 7D    | F7    | DF   | 7D   | F7   | DF    | 7D             | F7    | DF   | 7D    | F7            | DF | 7D | F7 | DF | 7D | $\{ \mathfrak{A} \div \{ \mathfrak{A} \div \{ \mathfrak{A} \rightarrow \{ \mathfrak{A} \rightarrow \{$ |
| F7    | DF    | 7D   | F7   | DF   | 7D    | F7             | DF    | 7D   | F7    | DF            | 7D | F7 | DF | 7D | F7 | ÷{ &÷{ &÷{ & }+ & }+ & }+ & }                                                                                                    |
| DF    | 7D    | F7   | DF   | 7D   | F7    | $\mathbf{DF}$  | 7D    | F7   | DF    | 7D            | F7 | DF | 7D | F7 | DF | $B \} \div B \} \div B \} \div B \} \div B$                                                                                                    |
| 7D    | F7    | DF   | 7D   | F7   | DF    | 7D             | F7    | Е7   | 9E    | 79            | Е7 | 9E | 79 | DF | 7D | }÷ß}÷ß}÷çžyçžyß}                                                                                                    |
| F7    | DF    | 7D   | F7   | DF   | 7D    | F7             | DF    | 7D   | F7    | DF            | 7D | F7 | DF | 7D | F7 | $\div$ $\{$ $\exists$ $\div$ $\{$ $\exists$ $\div$ $\{$ $\exists$ $\div$ $\{$ $\exists$ $\div$ $\{$ $\exists$ $\div$ $\{$ $\exists$ $\div$ $\{$ $\exists$ $\div$ $\{$ $\exists$ $\div$ $\{$ $\exists$ $\div$ $\{$ $\exists$ $\div$ $\{$ $\exists$ $\div$ $\{$ $\exists$ $\Rightarrow$ $\{$ $\exists$ $\Rightarrow$ $\{$ $i$ $i$ $i$ $i$ $i$ $i$ $i$ $i$ $i$ $i$                                                                                                    |
| DF    | 7D    | F7   | DF   | 7D   | F7    | DF             | 7D    | F7   | DF    | 7D            | F7 | 1C | 71 | C7 | 1C | $\beta$ $\{ \div \beta \} \div \beta \} \div \beta \} \div .qC$ .                                                                                                    |
| 71    | C7    | DF   | 7D   | F7   | DF    | 7D             | F7    | DF   | 7D    | F7            | DF | 7D | F7 | 1C | 71 | $qC\beta$ + $\beta$ + $\beta$ + $\beta$ + $\beta$ + $\alpha$                                                                                                    |
| C7    | 1C    | 71   | C7   | DF   | 7D    | F7             | DF    | 7D   | F7    | $\mathbf{DF}$ | 7D | F7 | DF | 7D | F7 | $C.qCB\} \div B\} \div B\} \div$                                                                                                    |
| DF    | 7D    | F7   | DF   | 7D   | F7    | DF             | 7D    | F7   | DF    | 7D            | F7 | DF | 7D | F7 | DF | $B \} \div B \} \div B \} \div B \} \div B$                                                                                                    |
| 7D    | F7    | DF   | 7D   | F7   | DF    | 7D             | F7    | DF   | 7D    | F7            | DF | 7D | F7 | DF | 7D | $\{\div\beta\}$ $\{\div\beta\}$ $\{\div\beta\}$ $\{\div\beta\}$ $\{\div\beta\}$                                                                                                    |
| F7    | DF    | 7D   | F7   | DF   | 7D    | F7             | DF    | 7D   | F7    | DF            | 7D | F7 | DF | 7D | F7 | $\div$ $\beta$ $\}$ $\div$ $\beta$ $\}$ $\div$ $\beta$ $\}$ $\div$ $\beta$ $\}$ $\div$ $\beta$ $\}$ $\div$                                                                                                    |
| DF    | 7D    | F7   | DF   | 7D   | F7    | DF             | 7D    | F7   | DF    | 7D            | F7 | DF | 7D | F7 | DF | $\beta$ $\} \div \beta$ $\} \div \beta$ $\} \div \beta$ $\} \div \beta$                                                                                                    |
| 7D    | F7    | DF   | 7D   | F7   | DF    | 7D             | F7    | DF   | 7D    | F7            | DF | 7D | F7 | DF | 7D | $\{\div\beta\}$ $\{\div\beta\}$ $\{\div\beta\}$ $\{\div\beta\}$ $\{\div\beta\}$                                                                                                    |
| F7    | DF    | 7D   | F7   | DF   | 7D    | F7             | DF    | 7D   | F7    | DF            | 7D | F7 | DF | 7D | F7 | $\div$ $\beta$ $\}$ $\div$ $\beta$ $\}$ $\div$ $\beta$ $\}$ $\div$ $\beta$ $\}$ $\div$ $\beta$ $\}$ $\div$ $\beta$ $\}$ $\div$                                                                                                    |
| DF    | 7D    | F7   | DF   | 7D   | F7    | DF             | 7D    | F7   | DF    | 7D            | F7 | DF | 7D | F7 | DF | $\beta$ $+$ $\beta$ $+$ $\beta$ $+$ $\beta$ $+$ $\beta$ $+$ $\beta$ $+$ $\beta$ $+$ $\beta$                                                                                                    |
| 7D    | F7    | DF   | 7D   | F7   | DF    | 7D             | F7    | DF   | 7D    | F7            | DF | 7D | F7 | DF | 7D | $\{\div\beta\}$ $\{\div\beta\}$ $\{\div\beta\}$ $\{\div\beta\}$ $\{\div\beta\}$                                                                                                    |
| F7    | DF    | 7D   | F7   | DF   | 7D    | F7             | DF    | 7D   | F7    | DF            | 7D | F7 | DF | 7D | F7 | +B $+B$ $+B$ $+B$ $+B$ $+B$ $+B$ $+B$                                                                                                    |

删去多余的部分

动 编辑注

 Save text
 Save pill
 Urianization
 Diality

- 🗆 🗙

hised/blas and antiger (194500.40

|     |    | 00 | 10 | 00 | 00 | 02  | 50 | ~~ | <u> </u> |    |    |    |    | 10  |    | 00 | und                                   |
|-----|----|----|----|----|----|-----|----|----|----------|----|----|----|----|-----|----|----|---------------------------------------|
| h:  | 6F | 6D | 2E | 61 | 64 | 6F  | 62 | 65 | 2E       | 78 | 6D | 70 | 00 | 00  | 00 | 00 | om.adobe.xmp                          |
| h:  | 00 | 3C | 3F | 78 | 70 | 61  | 63 | 6B | 65       | 74 | 20 | 62 | 65 | 67  | 69 | 6E | . xpacket begin</td                   |
| h:  | 3D | 27 | EF | BB | BF | 27  | 20 | 69 | 64       | 3D | 27 | 57 | 35 | 4D  | 30 | 4D | ='ï»;' id='₩5M0M                      |
| h:  | 70 | 43 | 65 | 68 | 69 | 48  | 7A | 72 | 65       | 53 | 7A | 4E | 54 | 63  | 7A | 6B | pCehiHzreSzNTczk                      |
| h:  | 63 | 39 | 64 | 27 | 3F | 3E  | A0 | 3C | 78       | ЗA | 78 | 6D | 70 | 6D  | 65 | 74 | c9d https:#blogrounde.het/qq_46150940 |
| h . | 61 | 20 | 70 | 6D | 60 | 612 | 70 | 27 | 70       | 20 | 27 | 61 | 61 | 612 | 60 | 65 | a wmlng.w-ladaha                      |

#### 使用exiftool工具也可以得到

| <pre>(root @ kali)-[/home/kali]</pre>                                                | 01.jpg                                                                         | ABOUT-NLS        | aclocal.m4 | b.png               | BUGS            |
|--------------------------------------------------------------------------------------|--------------------------------------------------------------------------------|------------------|------------|---------------------|-----------------|
| (root@kali)-[/home/kali]<br># exiftool /home/kali/steghid<br>ExifTool Version Number | <u>e/b.png</u><br>: 12.16                                                      |                  |            |                     |                 |
| File Name<br>Directory                                                               | : b.png<br>: /home/kali/steghide                                               |                  |            |                     |                 |
| File Size<br>File Modification Date/Time                                             | : 1972 KiB<br>: 2021:03:14 23:39:58-04:00                                      |                  |            |                     |                 |
| File Access Date/Time<br>File Inode Change Date/Time                                 | : 2021:03:15 08:29:57-04:00<br>: 2021:03:15 08:29:57-04:00                     |                  |            |                     |                 |
| File Permissions<br>File Type                                                        | : rw CREDITS<br>: PNG                                                          |                  |            |                     |                 |
| File Type Extension<br>MIME Type                                                     | : png<br>: image/png                                                           |                  |            |                     |                 |
| Image Width<br>Image Height                                                          | : 1366<br>: 1463                                                               |                  |            |                     |                 |
| Bit Depth<br>Color Type                                                              | : 8 install-sh<br>: RGB with Alpha                                             |                  |            |                     |                 |
| Compression<br>Filter                                                                | : Deflate/Inflate<br>: Adaptive                                                |                  |            |                     |                 |
| Interlace<br>Artist                                                                  | : Noninterlaced                                                                |                  |            |                     |                 |
| XMP Toolkit<br>Document Ancestors                                                    | : #A_K3y_IN_EXIT#<br>: Image::ExifTool 11.98<br>: 23415E6B65795E6672306D5E5068 | 3074307368307023 |            |                     |                 |
| City                                                                                 | : b58/3AjtPrXQJuhFwguK7nqu4Zps                                                 | qMLwU            |            |                     |                 |
| Image Size                                                                           | : 1366×1463                                                                    | NG IEND CHUIK    |            |                     |                 |
| megapixels                                                                           | : 2.0                                                                          |                  |            |                     |                 |
| <pre>(root@ kali)-[/home/kali]</pre>                                                 |                                                                                |                  |            | https://blog.csdn.r | net/qq_46150940 |

#### 也可以使用在线EXIF查看器

| PNG               |                                              |
|-------------------|----------------------------------------------|
| 图像宽度              | 1366                                         |
| 图像高度              | 663                                          |
| 位深                | 8                                            |
| 色彩类型              | RGB with Alpha                               |
| 压缩                | Deflate/Inflate                              |
| 滤镜                | Adaptive                                     |
| Interlace         | Noninterlaced                                |
| Artist            | #A_k3y_1n_exif#                              |
| XMP-x             |                                              |
| XMP工具kit          | Image::ExifTool 11.98                        |
|                   |                                              |
| XMP-photoshop     |                                              |
| DocumentAncestors | 23415F6B65795F6672306D5F50683074307368307023 |
| 城市                | b58/3AjtPrXQJuhFwguK7nqu4ZpsqMLwU            |

上面使用在线EXIF查看器,可以发现DocumentAncestors栏有可疑字符串

#### b58/3AjtPrXQJuhFwguK7nqu4ZpsqMLwU

#### Base58解码/后面的内容

#### Base58编码

在线base58编码、在线base58解码、base58编码、base58解码、base58check

| 3AjtPrXQJuhFw | guK7nqu4ZpsqMLwU    |                       |     |       |
|---------------|---------------------|-----------------------|-----|-------|
|               |                     |                       |     |       |
|               |                     |                       |     |       |
|               |                     |                       |     |       |
|               |                     |                       |     |       |
|               |                     |                       |     |       |
| 111-2         |                     |                       |     | li li |
| 模式            | BASE58_STRING (字行 💌 | 子行集 utf8(unicode编码) ▼ |     |       |
|               |                     | 编码                    | 解 码 |       |
| #AnOth3r_key_ | ln_3xif#            |                       |     |       |

### **One PieNG 12**

同样city一栏中有十六进制字符串

23415F6B65795F6672306D5F50683074307368307023

#### 16进制到文本字符串

| 加密或解密字符串长度不可以超过10M                             |                                                    |                 | 2 |
|------------------------------------------------|----------------------------------------------------|-----------------|---|
| 1 23415F6B65795F6672306D5F50683074307368307023 |                                                    |                 |   |
|                                                | Ξ                                                  |                 |   |
| 16进制转字符 字符转16进制 测试用例 清空结果 复制结果                 |                                                    |                 |   |
| logitech                                       | <b>为创意而生专为 MAC 打造</b><br>探索适用于 MAC 的<br>Master系列产品 | 广告×<br>SHOP NOW |   |
| 1 #A_key_fr0m_Ph0t0sh0p#                       |                                                    |                 |   |
|                                                |                                                    |                 |   |

在stegsolve主页面,选择File Format

| 🛓 File Format Analysis            | _       |            | ×      |
|-----------------------------------|---------|------------|--------|
| Hex:                              |         |            | -      |
| 74584574                          |         |            |        |
| Ascii:                            |         |            |        |
| tXEt                              |         |            |        |
| Data length = 36 bytes            |         |            |        |
| CRC = 2d6ea7ab                    |         |            | =      |
| Unknown chunk type                |         |            |        |
| dump of data:                     |         |            |        |
| Hex:                              |         |            |        |
| 000000000000000 0000234a7535745f  |         |            |        |
| 615f316f6e653179 5f744558745f6368 |         |            |        |
| 756e6b23                          |         |            |        |
| Ascii:                            |         |            |        |
| #Ju5t_                            |         |            |        |
| a_lonely _tEXt_ch                 |         |            |        |
| unk#                              |         |            |        |
|                                   |         |            | _      |
| <i>ou</i> .                       |         |            | •      |
| http <mark>s/ok</mark> og.c       | isdn.ne | t/cjcj_461 | 150940 |

#### 套神的方法:

010查看变量窗口(打开方式:视图-检查器窗口-变量,需要下载png摸板,点击模板-摸板储存库-png模板)

| Startun                                                                                        | hn                                                        |                                                           |                                                           |                                                           |                                     |                                          |                                             |                                            | 1                                            |                                            | 1                                                      | ^                                                                  |                                              |                                                                 |                                     |                                     | : ` [] =·       | <b>€</b> '' == <sup>•</sup> |                 |      |            | 16     | ; <b>-</b> · - | <> 5   |
|------------------------------------------------------------------------------------------------|-----------------------------------------------------------|-----------------------------------------------------------|-----------------------------------------------------------|-----------------------------------------------------------|-------------------------------------|------------------------------------------|---------------------------------------------|--------------------------------------------|----------------------------------------------|--------------------------------------------|--------------------------------------------------------|--------------------------------------------------------------------|----------------------------------------------|-----------------------------------------------------------------|-------------------------------------|-------------------------------------|-----------------|-----------------------------|-----------------|------|------------|--------|----------------|--------|
| Startup                                                                                        | D.pi                                                      | 1<br>1                                                    | <u>ר</u>                                                  | <u> </u>                                                  | 1                                   | г                                        | 6                                           | -                                          | 0                                            | 0                                          | ٨                                                      | D                                                                  | <u> </u>                                     |                                                                 | Г                                   | Г                                   | 01224           | ECTOONDC                    | DEE             |      | _          |        | _              | · · ·  |
| 8.2930h.                                                                                       | 00                                                        | 00                                                        | 00                                                        | 00                                                        | 4<br>20                             | э<br>FA                                  | 0<br>1 F                                    | oc                                         | 。<br>42                                      | ש<br>סד                                    | A<br>34                                                | 00                                                                 | 52                                           | 43                                                              | ⊏<br>23                             | 00                                  | 01234           | 30709ADC<br>ή <b>R\4 R</b>  | 0EF             |      |            |        |                | ^      |
| 8:2940h:                                                                                       | 00                                                        | 00                                                        | 24                                                        | 74                                                        | 58                                  | 45                                       | 74                                          | 00                                         | 00                                           | 00                                         | 00                                                     | 00                                                                 | 00                                           | 00                                                              | 00                                  | 00                                  | \$tX            | Et                          |                 |      |            |        |                |        |
| 8:2950h:                                                                                       | 00                                                        | 23                                                        | 4A                                                        | 75                                                        | 35                                  | 74                                       | 5F                                          | 61                                         | 5F                                           | 31                                         | 6F                                                     | 6E                                                                 | 65                                           | 31                                                              | 79                                  | 5F                                  | .#Ju5           | t a 1one                    | 1v              |      |            |        |                |        |
| 8:2960h:                                                                                       | 74                                                        | 45                                                        | 58                                                        | 74                                                        | 5F                                  | 63                                       | 68                                          | 75                                         | 6E                                           | 6B                                         | 23                                                     | 2D                                                                 | 6E                                           | A7                                                              | AB                                  | 00                                  | tEXt_           | chunk#-n                    | §«.             |      |            |        |                |        |
| 8:2970h:                                                                                       | 00                                                        | F8                                                        | 4B                                                        | 49                                                        | 44                                  | 41                                       | 54                                          | 78                                         | 5E                                           | ЕС                                         | BD                                                     | 09                                                                 | 80                                           | 24                                                              | 49                                  | 55                                  | .øKID           | ATx^ì½.€                    | \$IU            |      |            |        |                |        |
| 8:2980h:                                                                                       | 3E                                                        | FE                                                        | EA                                                        | EE                                                        | BB                                  | 67                                       | A6                                          | 67                                         | 76                                           | 66                                         | EF                                                     | 03                                                                 | 70                                           | 77                                                              | 41                                  | 04                                  | >þêî»           | g¦gvfï.p                    | wA.             |      |            |        |                |        |
| 8:2990h:                                                                                       | 61                                                        | 11                                                        | 41                                                        | 01                                                        | 41                                  | 39                                       | 04                                          | 44                                         | 90                                           | 95                                         | 53                                                     | 51                                                                 | 11                                           | 44                                                              | 6E                                  | B9                                  | a.A.A           | 9.D.•SQ.                    | Dn <sup>1</sup> |      |            |        |                |        |
| 8:29A0h:                                                                                       | 45                                                        | 94                                                        | 1B                                                        | 30                                                        | 38                                  | 04                                       | 94                                          | CB                                         | BF                                           | 28                                         | 8A                                                     | AU<br>ZD                                                           | 82                                           | 88                                                              | 80                                  | 80                                  | E".<8           | ."E¿(S ,                    | ŧŧ<br>≚v        |      |            |        |                |        |
| 8:29BUN:                                                                                       | 80<br>FR                                                  | DC.                                                       | FU                                                        | 43                                                        | 40                                  | UE<br>RE                                 |                                             | 08                                         | U3<br>EQ                                     | //<br>22                                   | 09                                                     | /B                                                                 | E/                                           | 9E                                                              | DE                                  | DD                                  | €00C@           | Ø.₩U{Ç<br>3‰a"à^ÌaÊ         | ∠*/4≫<br>⊚î≯    |      |            |        |                |        |
| 8.29D0h.                                                                                       | 99                                                        | FC                                                        | 66                                                        | SE                                                        | 67                                  | 66                                       | 90                                          | 2F                                         | SF                                           | BC                                         | 88                                                     | cc                                                                 | 78                                           | F5                                                              | 32                                  | 32                                  | ™üf∧σ           | /4 € I L<br>fr∞/^¼^Ìx       | ñ22             |      |            |        |                |        |
| 8:29E0h:                                                                                       | F7                                                        | BE                                                        | 2F                                                        | 1E                                                        | 6E                                  | 53                                       | 86                                          | 0C                                         | 19                                           | 32                                         | 64                                                     | C8                                                                 | 90                                           | 21                                                              | 43                                  | 86                                  | ÷¾/.n           | St2dÈ.                      | !C†             |      |            |        |                | -      |
| Template                                                                                       | Res                                                       | ults                                                      | - PI                                                      | NG.                                                       | bt ∂                                | , ^ ^                                    | 24                                          | 10                                         | 06                                           | ~~                                         | 10                                                     | 41                                                                 | 10                                           | 20                                                              |                                     |                                     | ידר <i>ב</i> י  | ICT NT                      | 2 U A           |      |            |        |                | ×      |
|                                                                                                |                                                           |                                                           |                                                           | N                                                         | ame                                 | <u> </u>                                 |                                             |                                            |                                              |                                            |                                                        |                                                                    | V                                            | /alu                                                            | <b>_</b>                            |                                     | Start           | Size                        | Ce              | olor |            | Comn   | hent           |        |
| > struct PN                                                                                    | IG C                                                      | HUN                                                       | IK cl                                                     | hunk                                                      | r<br>111                            |                                          |                                             |                                            |                                              |                                            |                                                        | ID                                                                 | -<br>АТ                                      | (Crit                                                           | -<br>tical                          | 80                                  | 12EDh           | 2652h                       | Far             | Ra.  |            |        |                | н.     |
| 4 struct PN                                                                                    | IG (1                                                     |                                                           | IK cl                                                     | hunk                                                      | (1)<br>(1)                          |                                          |                                             |                                            |                                              |                                            |                                                        | t X                                                                | Έ† (                                         | Δnci                                                            | illar                               |                                     | 222011<br>293Eh | 30h                         | Fa:             | Ba:  |            |        |                |        |
| uint22                                                                                         | lena                                                      | ith                                                       |                                                           | TUTIN                                                     | (12)                                |                                          |                                             |                                            |                                              |                                            |                                                        | 36                                                                 |                                              | ЛПС                                                             | man                                 | . 02<br>                            | 203Eh           | 7p                          | Fa:             | Ba:  |            |        |                |        |
|                                                                                                | стур                                                      | )E +                                                      |                                                           |                                                           |                                     |                                          |                                             |                                            |                                              |                                            |                                                        | +V                                                                 | ,<br>'E+                                     |                                                                 |                                     | 02                                  | 293111<br>20426 | -11<br>4b                   | Fail            | Dg.  |            |        |                | 1      |
| Nullion C                                                                                      |                                                           |                                                           | pe                                                        |                                                           |                                     |                                          |                                             |                                            |                                              |                                            |                                                        |                                                                    | EL                                           |                                                                 |                                     | 04                                  | 294511          | 411                         | Fg.             | ву.  |            |        |                |        |
| v ubyte (                                                                                      | uata                                                      | [30]                                                      |                                                           |                                                           |                                     |                                          |                                             |                                            |                                              |                                            |                                                        | 25                                                                 |                                              | . 7 ^ r                                                         | <b>.</b>                            | 04                                  |                 | 240                         | Fg:             | Bg:  |            |        |                |        |
| uint32                                                                                         | crc                                                       |                                                           |                                                           |                                                           |                                     |                                          |                                             |                                            |                                              |                                            |                                                        | 21                                                                 | )6E/                                         | 47 AE                                                           | 3n<br>                              | 84                                  | 296BN           | 4n                          | Fg:             |      |            |        |                |        |
| Struct PN                                                                                      | IG_C                                                      | HUN                                                       | IK cl                                                     | hunk                                                      | (13]                                |                                          |                                             |                                            |                                              |                                            |                                                        | ID                                                                 | AI                                           | (Crit                                                           | tical,                              | 82                                  | 296Fh           | F85/h                       | ⊦g:             | Bg:  |            |        |                |        |
| struct PN                                                                                      | IG_C                                                      | HUN                                                       | IK cl                                                     | hunk                                                      | (14]                                |                                          |                                             |                                            |                                              |                                            |                                                        | ID                                                                 | AT                                           | (Crit                                                           | tical,                              | 92                                  | 21C6h           | 10000h                      | Fg:             | Bg:  |            |        |                |        |
| b struct PN                                                                                    | IG C                                                      | HUN                                                       | IK cl                                                     | hunk                                                      | (15)                                |                                          |                                             |                                            |                                              |                                            |                                                        | ID                                                                 | AT                                           | (Crit                                                           | tical,                              | A                                   | 21C6h           | 10000h                      | Fq:             | Bq:  |            |        |                | ~      |
| Output                                                                                         |                                                           |                                                           |                                                           |                                                           |                                     |                                          |                                             |                                            |                                              |                                            |                                                        |                                                                    |                                              |                                                                 |                                     |                                     |                 |                             |                 |      |            |        |                |        |
| *ERROR: CR<br>*ERROR: CR<br>*ERROR: CR<br>*ERROR: CR<br>*ERROR: CR<br>*ERROR: CR<br>*ERROR Lin | C Mi<br>C Mi<br>C Mi<br>C Mi<br>C Mi<br><mark>e 33</mark> | smat<br>smat<br>smat<br>smat<br><mark>smat</mark><br>2: T | ch (<br>ch (<br>ch (<br>ch (<br>ch (<br><mark>emp)</mark> | @ ch<br>@ ch<br>@ ch<br>@ ch<br>@ ch<br><mark>@ ch</mark> | unk[<br>unk[<br>unk[<br>unk[<br>pas | 7];<br>8];<br>9];<br>10];<br>11];<br>sed | in (<br>in (<br>in (<br>in (<br>in (<br>end | data<br>data<br>data<br>data<br>data<br>of | : 00<br>: 00<br>: 00<br>a: 0<br>a: 0<br>file | 615f<br>6e5f<br>6875<br>06b5<br>0524<br>at | 31;<br>63;<br>6e;<br>f43;<br>323;<br><mark>vari</mark> | exp<br>exp<br>exp<br>exp<br>exp<br>exp<br>exp<br>exp<br>exp<br>exp | ecte<br>ecte<br>ecte<br>pect<br>pect<br>e 'd | d: 1<br>d: c<br>d: 6<br>ed: 6<br>ed:<br>ed:<br><mark>ata</mark> | 1d1c<br>141f<br>555d<br>555d<br>19f | 51cc<br>ad9<br>563d<br>375f<br>270d | d<br>3          |                             |                 | ŀ    | the //blc  | a ooda | not/ag 1615    | :0040  |
|                                                                                                |                                                           | Find                                                      |                                                           | culte                                                     | . 0                                 | Fin                                      | d in                                        | File                                       | . 9                                          |                                            | mna                                                    | aro                                                                | Lika.                                        | Hist                                                            | oars                                | m                                   | E Cher          | -keum 🛲                     | Droce           | •••  | impairiaic | greadh | mevyyorc       | -0340- |

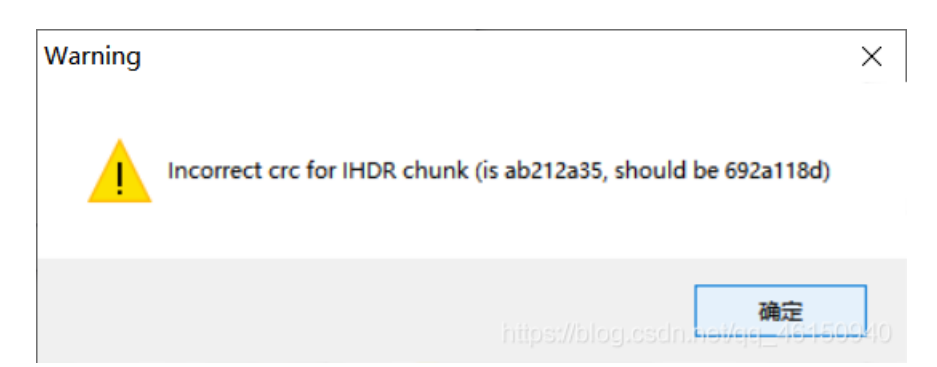

#### 删去九个IDAT以及tXEt

| File Edi | t Insert | Options Tools I | Help                 |                                  |                                                                |
|----------|----------|-----------------|----------------------|----------------------------------|----------------------------------------------------------------|
| Chunk    | Length   | CRC             | Attributes           | Contents                         |                                                                |
| IHDR     | 13       | 692a118d        | critical             | PNG image header: 1366×663,      | 8 bits/sample, truecolor+alpha, noninterlaced                  |
| tEXt     | 22       | 7ffac3e3        | ancillary, safe to c | text, key="Artist" (nonstandard) | : "#A_k3y_1n_exif#"                                            |
| iTXt     | 574      | d915b16a        | ancillary, safe to c | text (international), key="XML:c | om.adobe.xmp" (nonstandard): " xpacket begin=" id='W5M0MpC</td |
| IDAT     | 65536    | 94f55588        | critical             | PNG image data                   |                                                                |
| IDAT     | 65536    | ba2406e1        | critical             | PNG image data                   |                                                                |
| IDAT     | 65536    | cd6a57c7        | critical             | PNG image data                   |                                                                |
| IDAT     | 65536    | 9ec196cd        | critical             | PNG image data                   |                                                                |
| IDAT     | 65536    | 1d1c51cc        | critical             | PNG image data                   |                                                                |
| IDAT     | 65536    | d41fcad9        | critical             | PNG image data                   |                                                                |
| IDAT     | 65536    | 655d563d        | critical             | PNG image data                   |                                                                |
| IDAT     | 65536    | cb1875fd        | critical             | PNG image data                   |                                                                |
| IDAT     | 9798     | 19fe70d3        | critical             | PNG image data                   |                                                                |
| tXEt     | 36       | 2d6ea7ab        | ancillary, safe to c | unrecognized chunk type          |                                                                |
| IDAT     | 63563    | 0639e59f        | critical             | PNG image data                   |                                                                |
| IDAT     | 65524    | 0b24ddcb        | critical             | PNG image data                   |                                                                |
| IDAT     | 65524    | 7d1c03de        | critical             | PNG image data                   |                                                                |
| IDAT     | 65524    | 827981d7        | critical             | PNG image data                   |                                                                |
| IDAT     | 65524    | 555f739e        | critical             | PNG image data                   |                                                                |
| IDAT     | 65524    | aa6d88f1        | critical             | PNG image data                   |                                                                |
| IDAT     | 65524    | d7d2d41c        | critical             | PNG image data                   |                                                                |
| IDAT     | 65524    | 95ea75c2        | critical             | PNG image data                   |                                                                |
| IDAT     | 65524    | 08258577        | critical             | PNG image data                   |                                                                |
| IDAT     | 65524    | 8f17ffd9        | critical             | PNG image data                   |                                                                |
| IDAT     | 65524    | 34a3b226        | critical             | PNG image data                   |                                                                |
| IDAT     | 65524    | 005b7214        | critical             | PNG image data                   |                                                                |
| IDAT     | 65504    | -756-664        | critical             | DNIG image data                  |                                                                |

#### 另存为flag.png

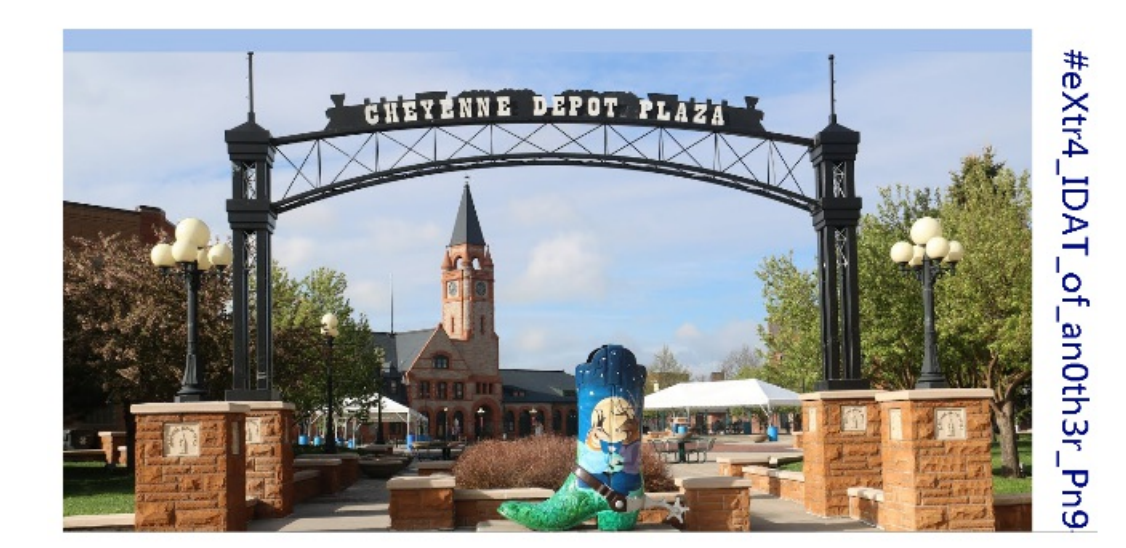

使用binwalk分离图片

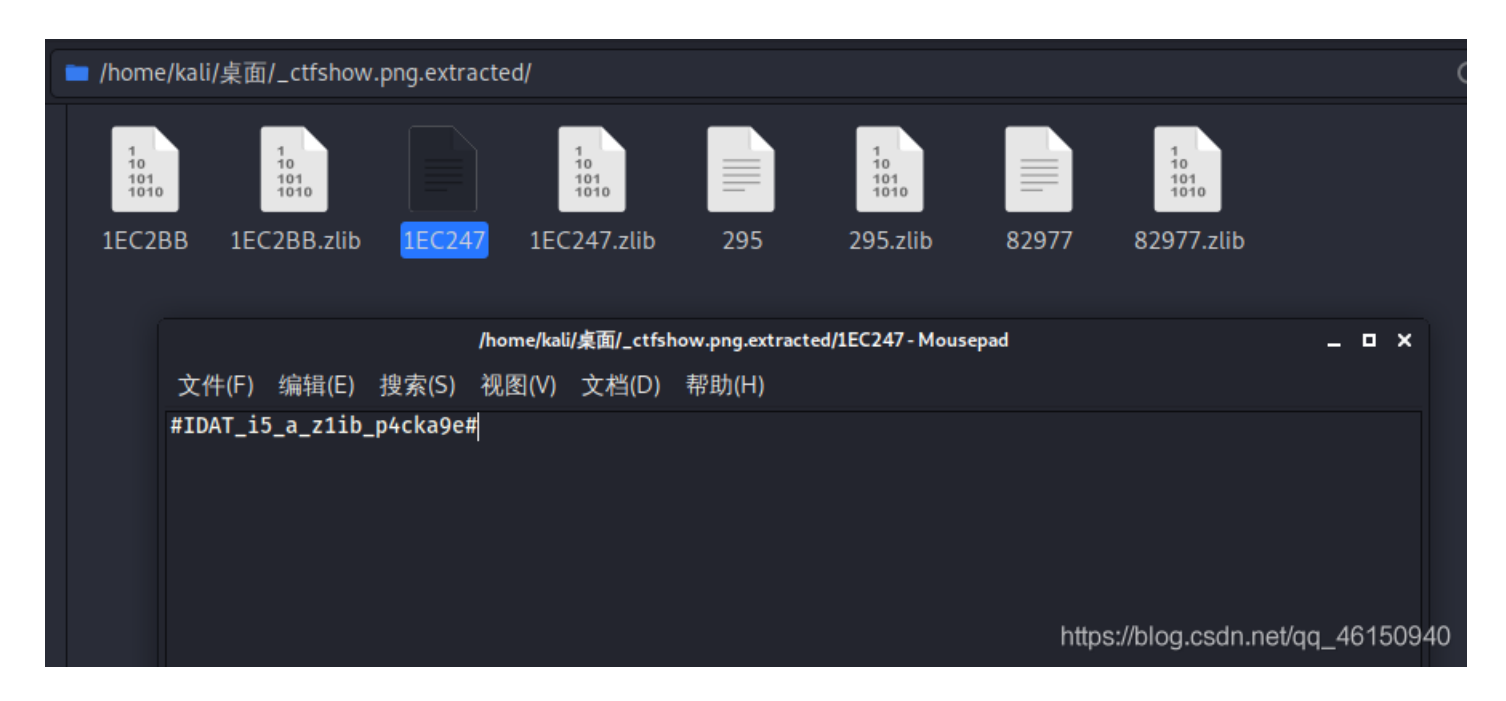

### **One PieNG 16**

pngdebug检测图片,第4-12共9个IDAT块都报错,查看发现这些错误的CRC32值都是00开头,且后三个字节都在ASCII可打印 字符范围内

```
chunk-length=0x00010000 (65536)
0x0000028D
0x00000291
              chunk-type='IDAT
0x00010295
              crc-code=0x00234831
 > (CRC CHECK) crc-computed=0x94F55588
                                                 CRC FAILED
0x00010299
              chunk-length=0x00010000 (65536)
0x0001029D
             chunk-type='IDAT
0x000202A1
              crc-code=0x0064655F
 > (CRC CHECK) crc-computed=0xBA2406E1
                                                 CRC FAILED
0x000202A5
              chunk-length=0x00010000 (65536)
0x000202A9
              chunk-type='IDAT
              crc-code=0x00683378
0x000302AD
 > (CRC CHECK) crc-computed=0xCD6A57C7
0x000302B1
            chunk-length=0x00010000 (65536)
0x000302B5
             chunk-type='IDAT
0x000402B9
              crc-code=0x00643437
 (CRC CHECK) crc-computed=0x9EC196CD
                                                 CRC FAILED
0x000402BD
              chunk-length=0x00010000 (65536)
0x000402C1
              chunk-type='IDAT
0x000502C5
              crc-code=0x00615F31
 > (CRC CHECK) crc-computed=0x1D1C51CC => CRC FAILED
0x000502C9
              chunk-length=0x00010000 (65536)
0x000502CD
              chunk-type='IDAT
              crc-code=0x006E5F63
0x000602D1
 > (CRC CHECK) crc-computed=0xD41FCAD9 => CRC FAILED
              chunk-length=0x00010000 (65536)
0x000602D5
0x000602D9
              chunk-type='IDAT
0x000702DD
              crc-code=0x0068756E
 > (CRC CHECK) crc-computed=0x655D563D => CRC FAILED
              chunk-length=0x00010000 (65536)
0x000702E1
0x000702E5
              chunk-type='IDAT
0x000802E9
              crc-code=0x006B5F43
 > (CRC CHECK) crc-computed=0xCB1875FD => CRC FAILED
0x000802ED
              chunk-length=0x00002646 (9798)
              chunk-type='IDAT
0x000802F1
0x0008293B
              crc-code=0x00524323
 > (CRC CHECK) crc-computed=0x19FE70D3 => CRC FAILED
```

这几个异常的CRC值提取出来

| 0x00234831 |  |  |  |
|------------|--|--|--|
| 0x0064655F |  |  |  |
| 0x00683378 |  |  |  |
| 0x00643437 |  |  |  |
| 0x00615F31 |  |  |  |
| 0x006E5F63 |  |  |  |
| 0x0068756E |  |  |  |
| 0x006B5F43 |  |  |  |
| 0x00524323 |  |  |  |

整理一下得到

23483164655F683378643437615F316E5F6368756E6B5F43524323

然后十六进制转字符串

. #H1de\_h3xd47a\_1n\_chunk\_CRC#

## **One PieNG 17**

使用zsteg工具检测

|      | (kali@kali | i)- | [~/ <u>}</u> | 桌面<br>nơ | 1]  |     |    |     |     |     |      |     |     |      |     |      |      |                                  |
|------|------------|-----|--------------|----------|-----|-----|----|-----|-----|-----|------|-----|-----|------|-----|------|------|----------------------------------|
| [2]  | 3033 hvte  | 5 0 | Fei          | et ru    |     |     |    |     |     |     |      |     |     |      |     |      |      |                                  |
| [2]  |            |     |              |          |     |     |    |     |     |     |      |     |     |      |     |      |      |                                  |
| exti |            |     |              |          | fil | 6.  | dB | ase | TTT | DBT | Γ. 1 | ver | sio | n ni | umb | or i | a. r | next free block index 4294967041 |
| ener | 000000000: | 01  | ff           | ff       | ff  | ff. | 00 | 00  | 00  | 00  | 60   | 00  | 00  | 00   | 00  | 00   | 00   |                                  |
|      | 00000010:  | 00  | 00           | 00       | 00  | 00  | 00 | 00  | 00  | 00  | 00   | 00  | 00  | 00   | 00  | 00   | 00   |                                  |
|      | *          | 00  | 00           | 00       | 00  | 00  |    | 00  | 00  | 00  | 00   | 00  | 00  |      | 00  | 00   | 00   | 1                                |
|      | 00000100:  |     |              |          |     |     |    |     |     |     |      |     |     |      |     |      |      |                                  |
| exti | radata:0   |     |              |          |     |     |    |     |     |     |      |     |     |      |     |      |      |                                  |
| -    | 00000000:  | 23  | 48           | 65       | 78  | 45  | 64 | 69  | 74  | 6f  | 72   | 5f  | 77  | 69   | 31  | 31   | 5f   | #HexEditor will                  |
|      | 00000010:  | 62  | 33           | 5f       | 68  | 65  | 31 | 70  | 66  | 75  | 31   | 23  | 89  | 50   | 4e  | 47   | Ød   | b3 he1pfu1#.PNG.                 |
|      | 00000020:  | 0a  | 1a           | Øa       | 00  | 00  | 00 | Ød  | 49  | 48  | 44   | 52  | 00  | 00   | 02  | 18   | 00   | типр                             |
|      | 00000030:  | 00  | 00           | 3a       | 08  | 02  | 00 | 00  | 00  | 7d  | 1d   | b7  | 53  | 00   | 00  | Øb   | 85   | and the second second            |
|      | 00000040:  | 49  | 44           | 41       | 54  | 78  | 5e | ed  | 9c  | 3d  | 8f   | dc  | bc  | 0e   | 85  | df   | ff   | IDATx^=                          |
|      | 00000050:  | ff  | a7           | d2       | 06  | 5b  | 2e | bØ  | d5  | 36  | 29   | 02  | 04  | 48   | 10  | 6c   | b1   | [6)H.l.                          |
|      | 00000060:  | 41  | 52           | a4       | c8  | eb  | b1 | 2d  | 89  | a2  | 25   | 8a  | d4  | 87   | e5  | 99   | 3d   | AR%=                             |
|      | 00000070:  | Øf  | 54           | dc       | 3b  | 6b  | cb | 14  | 79  | c8  | e3   | 99  | e0  | de   | ff  | fe   | 01   | .T.;kv                           |
|      | 00000080:  | 00  | 00           | 00       | Ød  | c0  | 48 | 00  | 00  | 00  | 34   | 01  | 23  | 01   | 00  | 00   | dØ   |                                  |
|      | 00000090:  | 04  | 8c           | 04       | 00  | 00  | 40 | 13  | 30  | 12  | 00   | 00  | 00  | 4d   | c0  | 48   | 00   |                                  |
|      | 000000a0:  | 00  | 00           | 34       | 01  | 23  | 01 | 00  | 00  | dØ  | 04   | 8c  | 04  | 00   | 00  | 40   | 13   |                                  |
|      | 000000b0:  | 30  | 12           | 00       | 00  | 00  | 4d | c0  | 48  | 00  | 00   | 00  | 34  | 01   | 23  | 01   | 00   | 0M.H4.#                          |
|      | 000000c0:  | 00  | dØ           | 04       | 8c  | 04  | 00 | 70  | ef  | fc  | 79   | fd  | f4  | ed   | f3  | 6d   | bd   | pym.                             |
|      | 000000d0:  | fd  | dc           | 3f       | 01  | a7  | 52 | 6d  | 24  | 7f  | bf   | 3e  | a5  | 2b   | f7  | f3   | 65   | ?Rm\$>.+e                        |
|      | 000000e0:  | fb  | fc           | c7       | d7  | 5f  | fb | 27  | 07  | 7c  | d5   | bf  | 7d  | 7e   | 7a  | ff   | bd   |                                  |
|      | 000000f0:  | 7f  | a8           | c1       | 3f  | 54  | de | 7f  | 20  | eb  | e9   | 5a  | c5  | 5a   | bf  | c9   | af   | ?T Z.Z                           |

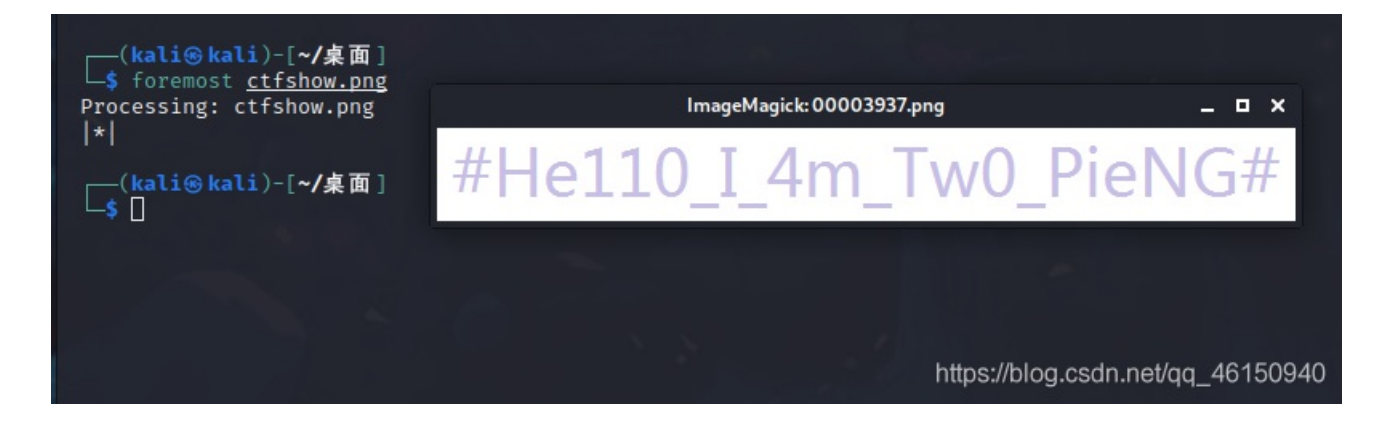

总结: 主要是各种工具的运用, 有些工具没见过, 还是太菜了

参考: https://blog.csdn.net/qq\_42880719/article/details/114825260